# 思科威胁响应(CTR)和ESA集成

# 目录

简介 先决条件 要求 使用的组件 配置 步骤1: 导航至网络(Network)>云服务设置(Cloud Service Settings) 步骤2.点击Edit Settings 步骤3.选中Enable和Threat Response Server复选框 步骤4.提交并提交更改 步骤5.登录CTR门户并生成ESA中请求的注册令牌 步骤6.将注册令牌(从CTR门户生成)粘贴到ESA 步骤7.验证ESA设备是否在SSE门户中 步骤8.导航至CTR门户并添加新的ESA模块 验证 故障排除 CTR门户中未显示ESA设备 CTR调查未显示来自ESA的数据 ESA未请求注册令牌 由于无效或过期的令牌,注册失败 相关信息

# 简介

本文档介绍将思科威胁响应(CTR)与邮件安全设备(ESA)集成的流程,以及如何验证此流程以执行某些CTR调查。

# 先决条件

# 要求

Cisco 建议您了解以下主题:

- 思科威胁响应
- •邮件安全设备

# 使用的组件

本文档中的信息基于以下软件和硬件版本:

• CTR帐户

- 思科安全服务交换
- 软件版本13.0.0-392上的ESA C100V

本文档中的信息都是基于特定实验室环境中的设备编写的。本文档中使用的所有设备最初均采用原 始(默认)配置。如果您的网络处于活动状态,请确保您了解所有命令的潜在影响。

# 配置

要配置集成CTR和ESA,请登录邮件安全虚拟设备并执行以下快速步骤:

### 步骤1: 导航至网络(Network)>云服务设置(Cloud Service Settings)

进入ESA后,导航至情景菜单Network > Cloud Service Settings,以查看当前威胁响应状态(禁用 /启用),如图所示。

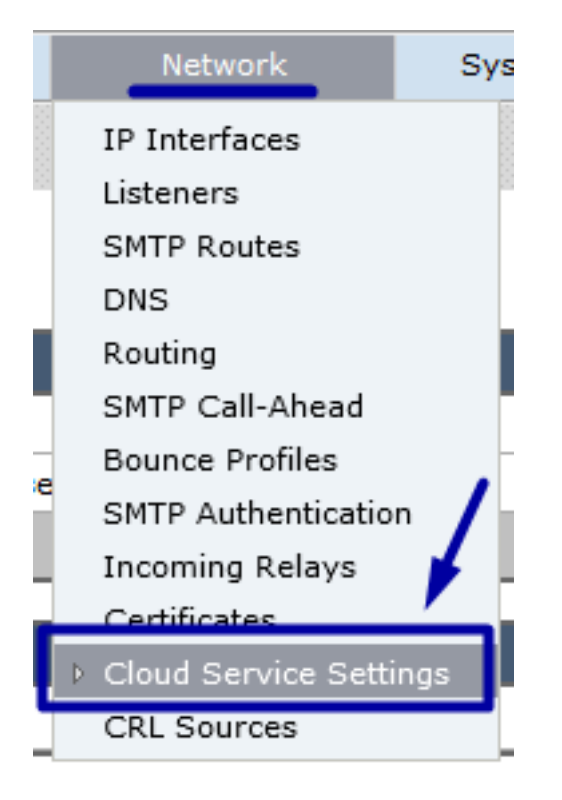

# 步骤2.点击Edit Settings

到目前为止,ESA中的威胁响应功能已禁用,要启用此功能,请点击编辑设置(如图所示):

| CISCO CIOOV<br>Email Security Virtual Appliance |                    |                         |                   | Email S        | ecurity Appliance is getting a n |
|-------------------------------------------------|--------------------|-------------------------|-------------------|----------------|----------------------------------|
| Monitor Mail Policies S                         | ecurity Services   | Network                 | System Ad         | ministration   |                                  |
|                                                 |                    |                         |                   |                |                                  |
| Cloud Service Settings                          |                    |                         |                   |                |                                  |
| Cloud Services                                  |                    |                         |                   |                |                                  |
| Threat Response:                                | Disabled           |                         |                   |                |                                  |
| Threat Response Server:                         | No Server is set.  |                         |                   |                |                                  |
|                                                 |                    |                         |                   |                | Edit Settings                    |
| Cloud Services Settings                         |                    |                         |                   |                |                                  |
| Status:                                         | Enable the Cloud S | ervices on your appliar | ice to use the Ci | sco Threat Res | ponse portal.                    |

# 步骤3.选中Enable和Threat Response Server复选框

选中复选框启用,然后选择威胁响应服务器,请查看下图:

### **Cloud Service Settings**

| Edit Cloud Services     | 1                                 |        |
|-------------------------|-----------------------------------|--------|
| Threat Response:        | Enable                            | /      |
| Threat Response Server: | AMERICAS (api-sse.cisco.com)      |        |
| Cancel                  | EUROPE (api-eu.sse.itd.cisco.com) | Submit |

**注意:**威胁响应服务器URL的默认选择是AMERICAS(api-sse.cisco.com)。对于欧洲企业,单 击下拉菜单并选择EUROPE(api.eu.sse.itd.cisco.com)

### 步骤4.提交并提交更改

必须提交并提交更改,才能保存并应用任何更改。现在,如果刷新ESA接口,将请求注册令牌以注 册集成,如下图所示。

**注意:**您可以看到"成功"消息:您的更改已提交。

|        |                                             |   | Uncommitted Changes                                                                                                    |   |
|--------|---------------------------------------------|---|----------------------------------------------------------------------------------------------------|---|
|        | My Favorites - Options - Help and Support - |   | Commit Changes                                                                                                    | / |
|        | Commit Changes >                            | - | You have uncommitted changes. These changes will not go into effect until you commit them. Comment (optional): Enabling CTR Cancel Abandon Changes |   |
| Submit |                                             |   |                                                                                                    |   |

### **Cloud Service Settings**

Success - Your changes have been committed.

| Cloud Services          |                                                                                                    |
|-------------------------|----------------------------------------------------------------------------------------------------|
| Threat Response:        | Enabled                                                                                                    |
| Threat Response Server: | AMERICAS (api-sse.cisco.com)                                                                                  |
|                         | Edit Settings                                                                                                 |
| Cloud Services Settings |                                                                                                    |
| Status:                 | The Cisco Cloud Service is busy. Navigate back to this page after some time to check the<br>appliance status. |

### **Cloud Service Settings**

| Cloud Services          |                              |
|-------------------------|------------------------------|
| Threat Response:        | Enabled                      |
| Threat Response Server: | AMERICAS (api-sse.cisco.com) |
|                         | Edit Settings                |
| loud Services Settings  |                              |
| Registration Token: ?   | Register                     |
|                         | Register                     |

# 步骤5.登录CTR门户并生成ESA中请求的注册令牌

1. — 进入CTR门户后,导航至Modules > Devices > Manage Devices,请查看下一个映像。

| ← → ⊂ ŵ            | ₪ 🔒 🖙       | 🛛 🔒 🖙 https://visibility.amp.cisco.com/settings/devices |                |              |         |  |  |  |  |
|--------------------|-------------|---------------------------------------------------------|----------------|--------------|---------|--|--|--|--|
| Threat Response    | Investigate | Snapshots                                               | Incidents Beta | Intelligence | Modules |  |  |  |  |
| Settings > Devices |             |                                                         |                |              |         |  |  |  |  |
| Settings           | Device      | es 🖊                                                    |                |              |         |  |  |  |  |
| Your Account       |             |                                                         |                | _            |         |  |  |  |  |
| Devices            | Manage      | Devices                                                 | Reload Devices |              |         |  |  |  |  |
| API Clients        |             |                                                         | _              |              |         |  |  |  |  |
| > Modules          | Name        |                                                         | Туре           |              |         |  |  |  |  |

2.- Manage Devices链接将您重定向到安全服务交换(SSE),一旦到达,点击图标Add Devices and Generate Tokens,如图所示。

| cisco Sec   | curity Se  | rvices Exchange | A    | udit Log |        |             | 0 | * 🕺     | Brenda Marquez 🗸                   |
|-------------|------------|-----------------|------|----------|--------|-------------|---|---------|------------------------------------|
| Devices for | or Sourc   | efire Support   |      |          |        |             |   |         |                                    |
| ♥ Q Da      | evice Name | ) / ID          |      |          |        |             |   |         | Add Devices and<br>Generate Tokens |
|             | % #        | Name <          | Туре | Versio   | Status | Description |   | Actions | ~                                  |

3. — 单击"继续"以生成令牌,一旦生成令牌,单击"复制到剪贴板",如图所示。

**提示:**您可以选择要添加的设备数量(从1到100),并选择令牌到期时间(1小时、2小时、 4小时、6小时、8小时、12小时、01天、02天、03天、04天和05天)。

| Add Devices and Generate Tokens | ×        |                                                                           |
|---------------------------------|----------|---------------------------------------------------------------------------|
| Number of devices               |          | Add Devices and Generate Tokens                                           |
| 1 De to 100                     |          | The following tokens have been generated and will be valid for 1 hour(s): |
| Token expiration time           | <b>_</b> | Tokens                                                                    |
| 1 hour V                        |          | 8e789d60b6ced63875353d177f25ab0e                                          |
|                                 |          |                                                                           |
| Cancel                          | Continue | Close Copy to Clipboard Save To File                                      |

# 步骤6.将注册令牌(从CTR门户生成)粘贴到ESA

生成注册令牌后,将其粘贴到ESA的"云服务设置"部分,如下图所示。

**注意:**您可以看到"成功"消息:向思科威胁响应门户注册设备的请求已发起。稍后导航回此页 面以检查设备状态。

### **Cloud Service Settings**

| Threat Response:        | Enabled                          |          |               |
|-------------------------|----------------------------------|----------|---------------|
| Threat Response Server: | AMERICAS (api-sse.cisco.com)     |          |               |
|                         |                                  |          | Edit Settings |
|                         |                                  |          |               |
| Cloud Services Settings |                                  |          |               |
| Registration Token: ?   | 8e789d60b6ced63875353d177f25ab0e | Register |               |
|                         |                                  |          |               |

# Cloud Service Settings Success – A request to register your appliance with the Cisco Threat Response portal is initiated. Navigate back to this page after some time to check the appliance status. Cloud Services Enabled Threat Response Server: AMERICAS (api-sse.cisco.com) Edit Settings Cloud Services Settings Status: The appliance registration is in progress. Navigate back to this page after some time to check the appliance status.

# 步骤7.验证ESA设备是否在SSE门户中

您可以导航至SSE门户(CTR > Modules > Devices > Manage Devices),在Search选项卡中查看 ESA设备,如图所示。

| cisco | S   | ecuri             | ty Se             | rvices Exchange                                | A        | udit Log      |           | •                     | •    | * 焰        | Brenda Marquez 🗸 |
|-------|-----|-------------------|-------------------|------------------------------------------------|----------|---------------|-----------|-----------------------|------|------------|------------------|
| Devi  | ces | for S             | ourc              | efire Support                                  |          |               |           |                       |      |            |                  |
| -     | م   | esa03             |                   | ×                                              |          |               |           |                       |      |            |                  |
| 0 R   | ows | Selecte           | d                 |                                                |          |               |           |                       |      |            | +013             |
|       |     | ₩                 | #                 | Name <                                         | Туре     | Versio        | Status    | Description           | А    | ctions     |                  |
|       |     | $\sim$            | 1                 | esa03.mex-amp.inl                              | ESA      | 13.0.0        | Registere | ESA                   | /    | <b>1</b> 🖥 |                  |
|       |     | ID: 874<br>Create | 4141f7<br>ad: 202 | -903f-4be9-b14e-45a7f.<br>D-05-11 20:41:05 UTC | IP Addre | ess: 127.0.0. | 1         | Connector Version: 1. | 3.34 |            |                  |

# 步骤8.导航至CTR门户并添加新的ESA模块

1. — 进入CTR门户后,导航至Modules > Add New Module,如图所示。

| cisco Threat Response       | Investigate Snapshots Incidents Intelligence Modules                                                                                                    | ? 😨 Brenda Marquez 🕶          |
|-----------------------------|----------------------------------------------------------------------------------------------------|-------------------------------|
| Settings > Modules          |                                                                                                    |                               |
| Settings                    | Modules                                                                                                    |                               |
| Your Account<br>Devices     | Intelligence within Cisco Threat Response is provided by modules, which can also enable response capabilities. Click here to view all the available modules                                          | L                             |
| <ul> <li>Modules</li> </ul> | Your Configurations                                                                                                    |                               |
| Available Modules           |                                                                                                    |                               |
| Users                       | Amp AMP for Endpoints<br>AMP for Endpoints<br>AMP for Endpoints<br>AMP for Endpoints<br>AMP for Endpoints revents threats at the point of entr<br>advanced threats before they reach your endpoints. | y, by identifying and halting |
|                             | Edit Learn More                                                                                                    |                               |

2. — 选择模块类型,在本例中,模块是邮件安全设备模块,如下图所示。

| Settings > Modules > Available M | Nodules                                                                                                    |
|----------------------------------|----------------------------------------------------------------------------------------------------|
| Settings                         | Available Modules                                                                                                    |
| Your Account<br>Devices          | Select a module you would like to add, or click here to learn more about modules configuration.                                                                                                    |
| V Modules     Available Modules  | Amp AMP for Endpoints                                                                                                    |
| Users                            | AMP for Endpoints prevents threats at the point of entry, by identifying and halting advanced threats before they reach your endpoints.<br>Add New Module Learn More - Free Trial<br>Esa Email Security Appliance<br>The Cisco Email Security Appliance (ESA) provides advanced threat protection capabilities to detect, block, and remediate threats faster, prevent data loss, and secu<br>Add New Module |

3. — 输入字段:模块名称、注册设备(选择之前注册的设备)、请求时间范围(天)和保存,如图 所示。

| threat Response                                                                   | Investigate Snapshots Incidents two Intelligence Modules                                                                     | ? 🐼 Brenda Marquez 🕶                                                                                                    |
|-----------------------------------------------------------------------------------|----------------------------------------------------------------------------------------------------|----------------------------------------------------------------------------------------------------|
| Settings > Modules > Available                                                    | Modules > Email Security Appliance > Add New Module                                                                          |                                                                                                    |
| Settings                                                                          | Add New Email Security Appliance Module                                                                                      |                                                                                                    |
| Your Account<br>Devices<br>API Clients<br>V Modules<br>Available Modules<br>Users | Module Name* esa03 Email Security Appliance Registered Device* esa03.mex-amp.inlab v esa03.mex-amp.inlab Type_ESA            | Quick Start         Help           When configuring Email Security Appliance (ESA) integration, you must first enable the integration in ESA. You then enable Threat Response in Security Services Exchange, add the device and register it . After this is completed, you add the ESA module.           Prerequisite: ESA running minimum AsyncOS 13.0.0-314 (LD) release.                                                                                                    |
|                                                                                   | Type ESA<br>ID 87414117-9034-4be9-b14e-45a7134a2032<br>IP Address 127.0.0.1<br>Request Timeframe (days)<br>30<br>Size Cancel | <ul> <li>Note: Customers with multiple ESAs reporting to an SMA can use the SMA Module configuration for Email Security. Customers that do not have an SMA, can use the ESA Module for integration.</li> <li>In ESA, navigate to Networks &gt; Cloud Service Settings &gt; Edit Settings, enable integration and confirm that the ESA is ready to accept a registration token.</li> <li>Click the Settings icon (gear) and then click Devices &gt; Manage Devices to be taken to Security Services change.</li> <li>Enable Cisco Threat Response integration on the Cloud Services tab, and then click the Devices tab and click the · icon to add a new device.</li> <li>Specify the token expiration time (the default is 1 hour), and click Continue.</li> <li>Copy the generated token and confirm the device has been created.</li> <li>Navigate to your ESA (Network &gt; Cloud Service Settings) to insert the token, and then click Register. Confirm successful registration by reviewing the status in Security Services Exchange and confirm the ESA is displayed on the Devices page.</li> <li>Complete the Add New Email Security Appliance Module form:</li> <li>Module Name - Leave the default name or enter a name that is meaningful to you.</li> <li>Registered Device - From the drop-down list, choose the device you registered in Security Services Exchange.</li> <li>Request Timeframe (days) - Enter the timeframe (in days) for querying the API endpoint (default is 30 days).</li> </ul> |

为了验证CTR和ESA集成,您可以发送测试电子邮件,您也可以从ESA查看该电子邮件,导航至监控(Monitor)>邮件跟踪(Message Tracking),然后查找测试电子邮件。在本例中,我按邮件主题过滤 为下图。

| uluulu Cisco C100V |                                                                                      |                                                                                                 | Email Security Appli                          | Email Security Appliance is getting a new look. T |                                            |                           |  |
|--------------------|--------------------------------------------------------------------------------------|-------------------------------------------------------------------------------------------------|-----------------------------------------------|---------------------------------------------------|--------------------------------------------|---------------------------|--|
|                    | Monitor                                                                              | Security Virtual Appliano                                                                       | e<br>Security Services                        | Network                                           | System Administration                      |                           |  |
| 0                  |                                                                                      |                                                                                                 |                                               |                                                   |                                            |                           |  |
| Message Tracking   |                                                                                      |                                                                                                 |                                               |                                                   |                                            |                           |  |
| \$                 | Search                                                                               |                                                                                                 |                                               |                                                   |                                            |                           |  |
|                    | Available Time Rang                                                                  | ge: 14 May 2020 12:44                                                                           | to 14 May 2020 13:41 (GM                      | T +00:00)                                         | Data in tin                                | ne range: 100.0% complete |  |
|                    |                                                                                      | Envelope Sender                                                                                 | : ? Begins With 🗸                             |                                                   |                                            |                           |  |
|                    |                                                                                      | Envelope Recipient                                                                              | : ? Begins With 🗸                             |                                                   |                                            |                           |  |
|                    |                                                                                      | Sub                                                                                             | ject: Begins With 🗸 te                        | st test                                           |                                            |                           |  |
|                    |                                                                                      | Message Rece                                                                                    | Ved:  Cast Day Cast Start Date: Ti 05/13/2020 | t Week O Custom F<br>me:and [0                    | tange<br>nd Date: Time:<br>5/14/2020 13:42 | (GMT +00:00)              |  |
|                    |                                                                                      | ▶ Adva                                                                                          | nced Search messages u                        | using advanced criter                             | ia                                         |                           |  |
|                    | Clear                                                                                |                                                                                                 |                                               |                                                   |                                            | Search                    |  |
| 0                  | Generated: 14 May 1                                                                  | 2020 13:42 (GMT +00:0                                                                           | 0)                                            |                                                   |                                            | Export All   Export       |  |
| •                  | Results                                                                              |                                                                                                 |                                               |                                                   |                                            | Items per page 20 🗸       |  |
|                    | Displaying 1 — 1 of                                                                  | 1 items.                                                                                        |                                               |                                                   |                                            |                           |  |
|                    | 1 14 May 2020 13:<br>SENDER: mg<br>RECIPIENT: tes<br>SUBJECT: tes<br>LAST STATE: Mes | 23:57 (GMT +00:00)<br>mt01@cisco.com<br>tingBren@cisco.com<br>t test<br>ssage 8 to testingBren@ | cisco.com received remote                     | MID: 8                                            | Me                                         | Show Details 라            |  |
|                    | Displaying 1 - 1 of                                                                  | 1 items.                                                                                        |                                               |                                                   |                                            |                           |  |
|                    |                                                                                      |                                                                                                 |                                               |                                                   |                                            |                           |  |

现在,从CTR门户,您可以执行调查,导航至调查,并使用一些可观察电子邮件,如图所示。

| cisco Threat Response Investigate Snapshots Incidents [and Intelligence Modules                                  |                                                                                                    | ? 🔅 Brenda Marquez 🕶                                                                        |
|----------------------------------------------------------------------------------------------------|----------------------------------------------------------------------------------------------------|---------------------------------------------------------------------------------------------|
| New Investigation Assign to Incident Snapshots *                                                                 |                                                                                                    | Automatic Layout -                                                                          |
| 호 1 Target ب                                                                                                    | 0 File Hashes 0 IP Addresses 0 URLs                                                                                                    | ■ 1 Module ~                                                                                |
| Investigation 1 of 1 enrichments complete                                                                        | Sightings                                                                                                    | dule enriched this investigation<br>esa03 Email Security Appliance                          |
| email_subject:"test test"  email_subject:"test test"  fineset  investigate  Clear  Reset  What can I search for? | My Environment         Global         1           1 Sighting in My Environment         0.5         0.5           First Seen: May 14, 2020 13:23:57 UTC         0.25         0           Mary 14, 2020 13:23:57 UTC         0.25         0                                                                                                    | 1 Sighting, 0 Judgerments<br>- Rescue<br>- Sepecious<br>- Unitroven<br>- Clean<br>- Targets |
| Relations Graph - Filters: Show All, Expanded - Showing 6 nodes                                                  | Observables                                                                                                    | List View 👻 —                                                                               |
|                                                                                                    | test test         Image: Second state state st | - Malcious<br>- Saspicious<br>- Unitroven<br>- Clean<br>• Targets                           |
| IP<br>Email Subject<br>test test v                                                                               | Module Observed Description Confidence<br>esa03 Email Security Appliance 9 hours ago Incoming m High<br>essage (Del<br>ivered)                                                                                                    | e Severity Details<br>Low                                                                   |
| Domain<br>cisco.com V                                                                                            | <                                                                                                    | >                                                                                           |
| Email Address<br>mgmt01@cisco.c                                                                                  |                                                                                                    | ٩                                                                                           |

### **提示:**您可以对其他可观察电子邮件使用相同的语法,如图所示。

| IP address              | ip:"4.2.2.2"                                | Email subject              | email_subject:"Invoice Due" |
|-------------------------|---------------------------------------------|----------------------------|-----------------------------|
| Domain                  | domain:"cisco.com"                          | Cisco Message ID<br>(MID)  | cisco_mid:"12345"           |
| Sender email address    | email:"noreply@cisco.com"                   | SHA256 filehash            | sha256:"sha256filehash"     |
| Email message<br>header | email_messageid:"123-<br>abc-456@cisco.com" | Email attachment file name | file_name:"invoice.pdf"     |

# 故障排除

如果您是CES客户,或者如果您通过SMA管理ESA设备,则只能通过SMA连接到威胁响应。请确保 您的SMA运行AsyncOS 12.5或更高版本。如果不使用SMA管理ESA,而直接集成ESA,请确保其 为AsyncOS版本13.0或更高版本。

# CTR门户中未显示ESA设备

如果在CTR门户中添加ESA模块时ESA设备未显示在下拉注册设备中,请确保已在SSE中启用

CTR,在CTR中导航至Modules > Devices > Manage Devices,然后在SSE门户中导航至Cloud Services并启用CTR,如下图所示:

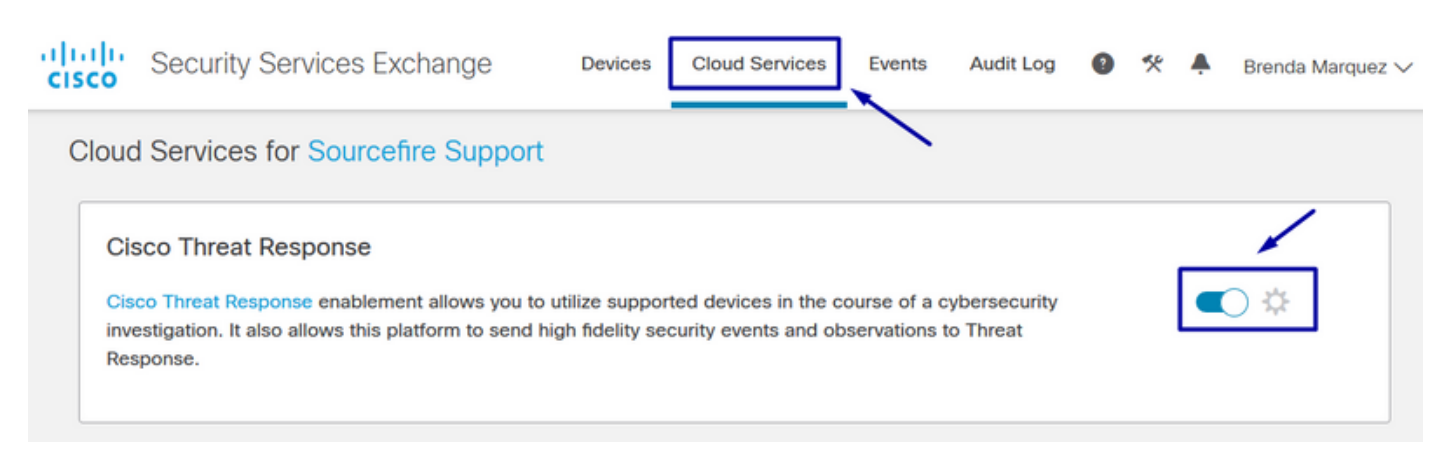

# CTR调查未显示来自ESA的数据

请确保:

- •调查的语法正确,邮件可观察项如上"验证"部分所示。
- •您已选择适当的威胁响应服务器或云(美洲/欧洲)。

### ESA未请求注册令牌

请确保在启用威胁响应后提交更改,否则,更改将不会应用到ESA的"威胁响应"部分。

### 由于无效或过期的令牌,注册失败

请确保令牌是从正确的云生成的:

如果将欧洲(欧盟)云用于ESA,请从以下位置生成令牌:<u>https://admin.eu.sse.itd.cisco.com/</u> 如果将美洲(NAM)云用于ESA,请从以下位置生成令牌:<u>https://admin.sse.itd.cisco.com/</u> 另请记住,注册令牌有过期时间(选择最方便的时间及时完成集成)。

# 相关信息

- •您可以在思科威胁响应和ESA集成视频中找到本文包含的信息。
- <u>技术支持和文档 Cisco Systems</u>